<共通事項の閲覧手順>

| CALS/EC ×              | +                                                   |          |      |    |     |   | _  | Ø     | ×  |
|------------------------|-----------------------------------------------------|----------|------|----|-----|---|----|-------|----|
| ← C ⋒ ⊡ https://www.e- | nyusatsu.dentyo.pref.hiroshima.lg.jp/CALS/Accepter/ | Aø.      | io 5 | G  | £'≡ | œ | ¥₀ | 8     |    |
| 広島県・市町村                |                                                     |          |      |    |     |   |    |       | ٩  |
|                        |                                                     |          |      |    |     |   |    | 10.23 | +  |
|                        | 「調達機関・工事、業務/物品、役務/少額物は                              | 品」選択i    | 画面(受 | 注者 | 用)  |   |    |       | 0  |
|                        |                                                     |          |      |    |     |   |    |       | 0  |
|                        | 調達機關 : (安奈高田市                                       | <b>_</b> | 1    |    |     |   |    |       | +  |
|                        |                                                     |          |      |    |     |   |    |       |    |
|                        |                                                     |          |      |    |     |   |    |       |    |
|                        | <u>©工事、業務</u>                                       |          |      |    |     |   |    |       |    |
|                        | <u>◎物品、役務</u>                                       |          |      |    |     |   |    |       |    |
|                        | の少類物品                                               |          |      |    |     |   |    |       |    |
|                        |                                                     |          |      |    |     |   |    |       |    |
|                        |                                                     |          |      |    |     |   |    |       |    |
|                        |                                                     |          |      |    |     |   |    |       |    |
|                        |                                                     |          |      |    |     |   |    |       |    |
|                        |                                                     |          |      |    |     |   |    |       |    |
|                        |                                                     |          |      |    |     |   |    |       |    |
|                        |                                                     |          |      |    |     |   |    |       |    |
|                        |                                                     |          |      |    |     |   |    |       |    |
|                        |                                                     |          |      |    |     |   |    |       |    |
|                        |                                                     |          |      |    |     |   |    |       | Ð  |
|                        |                                                     |          |      |    |     |   |    |       | 63 |

①広島県電子入札システムから、
 調達期間を「安芸高田市」へ変
 更し、ログインします。

| Far 1992 Mile . U1 m 1 WA                                          |            | 2022年03                                                                  | 月30日 16開                                           | 19分 CALS/EC 電子入札システム                                                                                                    |     | ( |
|--------------------------------------------------------------------|------------|--------------------------------------------------------------------------|----------------------------------------------------|----------------------------------------------------------------------------------------------------|-----|---|
| ¥77                                                                | 入札情報サービス 1 | 日子入札システム 検証                                                              | 林能 說明                                              | 業球                                                                                                    | へんプ |   |
| <ul> <li>         ・ 新島家作校表         ・         ・         ・</li></ul> | 2          | 【ログイン情報】<br>企業10<br>企業名称<br>企業名称<br>企業名称(ICカード)<br>法,私毎号(ICカード)<br>地方留備局 | 340000050<br>A建設〇〇<br>デスト56株<br>000000000<br>広島県会社 | 簡易調達案件検索<br>0000661<br>様気会社<br>式会社<br>0068<br>増理感 ▼                                                                                                    |     |   |
|                                                                    |            | 械策方法                                                                     | 現出                                                 | <ul> <li>● 執命参加成時確認申請書/参加病明書公案、顧局公募型競争)/技術資料(公募型協会)</li> <li>● 参加表明書(公案、職局公募型プロボーザル)</li> <li>● 受渉範疇書</li> <li>● 投出意思確認書(標準プロボーザル)</li> <li>● 技術意報(主事事電型)</li> <li>○ 大乱者/受其者(許選和)</li> <li>● 技術意報(主事電型)</li> <li>○ 大乱者/受其者(許選和)</li> <li>● 教藝書室資料</li> <li>※検索結果には提出予定の講達案件が含まれます</li> <li>● 執命参加或特確認申請書/参加表明書(公案、職局公募型換争)/技術資料/技術技業書</li> <li>◆ 参加成明確(認申請書/参加表明書(公案、職局公募型換争)/技術資料/技術技業書</li> <li>◆ 参加成明確(認申請書/参加表明書(公案、職局公募型換争)/技術資料/技術技業書</li> <li>◆ 参加成明確(認申請書/参加表明書)(公案、職局公募型換争)/技術資料/技術技業書</li> <li>◆ 参加成明書(公案、職局公募型換本)/技術資料/技術技業書</li> <li>◆ 参加成明書(公案、職局公募型換本)/技術資料/技術技業書</li> </ul> |     |   |
|                                                                    |            | 案件番号                                                                     | □ 結果蚕                                              | <ul> <li>受付票/通知書が未参照</li> <li>参加中の読金案件</li> <li>(換示の案件を表示しない場合はチェックしてください)</li> <li>(二 案件審号のみの場合はチェックしてください)</li> </ul>                                                                                                    |     |   |
|                                                                    |            | 表示件数                                                                     | 10 ~ 件                                             |                                                                                                    |     |   |
|                                                                    |            | 案件表示顺序                                                                   | 案件番号                                               | ▼] ●鼻随                                                                                                    |     |   |

②調達案件一覧をクリックします。

| の問題・古町村                                                                                                    | 2022年04月06日 15時20分         |                                                       |                |      |                           |      |       | CALS/EC 電子入北システム |                  |            |     |             |          |    |                 |              |                        | Ø                   |
|----------------------------------------------------------------------------------------------------|----------------------------|-------------------------------------------------------|----------------|------|---------------------------|------|-------|------------------|------------------|------------|-----|-------------|----------|----|-----------------|--------------|------------------------|---------------------|
|                                                                                                    | 入礼値報サービス                   | 職業入札システム                                              | 输延缓和           | 战舰兼准 |                           |      |       |                  |                  |            |     |             |          | ^  | ねる              |              |                        |                     |
| · 簡易案件搜索<br>· 読速案件搜索                                                                                                    | 調達機關(部局) 広島                | 県土木建築局                                                |                |      | 调                         | 達案件- | -N    |                  |                  |            |     |             |          |    |                 |              |                        |                     |
| 2 入机状况一覧<br>叠録者情報<br>- 保存データ事件                                                                                                    | 企業D<br>企業住所<br>企業名称<br>6-2 | 340000050000661<br>広島県広島市1234編州<br>A建設〇〇株式会社<br>A代表大郎 | 61             |      |                           |      |       |                  |                  |            |     |             |          |    |                 |              | 全案件                    | + 1-3<br>& 3<br>1 ♪ |
| BUT I - V BUD                                                                                                    | 来件表示場序 ( <u>案件編号</u>       | ))                                                    | ® ÆXA<br>Oraxa |      |                           |      |       |                  |                  |            |     |             |          | 最新 | 更新日時            | 20           | <b>銀新書</b><br>22.04.04 | 示<br>3 15:20        |
| <ul> <li>・ 服利案件換素</li> <li>・ 開送案件-版</li> <li>・ 開送案件-版</li> <li>・ 見送案件-版</li> <li>・ 入札状況一覧</li> <li>・ 数和素情報</li> <li>・ 依存デーク表示</li> </ul> |                            |                                                       | eennama        |      | 放争参加安格强退率进/<br>参加表明者/扶猪契料 |      |       |                  | 交流转进/<br>推出太影响回来 |            |     |             | 计通信字曲/执行 |    |                 | 48           |                        |                     |
|                                                                                                    |                            | 調達案件名称<br>発注者アナウンス                                    |                |      | 入机方式                      | 88   | A82   | 94#              | ana              | at the set | 828 | <b>A</b> 82 | 2112     | 88 | <b>M III 25</b> | 2/1 <b>2</b> | 18 10 <b>2</b> 0       | 701                 |
|                                                                                                    | 1<br>1<br>点点点OOI事■-        | ARMANN 3                                              | )              |      | 一般競争 *<br>(標準型)           | 表示   | 12    | 表示               | 表示               |            |     |             |          |    |                 |              |                        | RE                  |
|                                                                                                    | 2 広島県〇〇工事                  |                                                       |                |      | 通常型<br>指名数争               |      |       |                  |                  | 表示         | 表示  |             |          |    |                 |              |                        |                     |
|                                                                                                    | 3 25.80014                 |                                                       |                |      | 一般競争<br>(標準型)             | 表示   |       | 表示               | 表示               |            |     |             |          |    |                 |              |                        | <u>R</u> P          |
|                                                                                                    |                            |                                                       |                |      |                           |      |       |                  |                  |            |     |             |          |    |                 |              | 表示案<br>全案件             | 件 1-3<br>数 3        |
|                                                                                                    |                            |                                                       |                |      |                           |      |       |                  |                  |            |     |             |          |    |                 |              | ۲                      | 1 ()                |
|                                                                                                    |                            |                                                       |                |      |                           |      |       |                  |                  |            |     |             |          |    |                 |              |                        |                     |
|                                                                                                    |                            |                                                       |                |      |                           |      | r dis |                  |                  |            |     | 234(2):     |          |    |                 |              |                        | 1                   |

③閲覧したい対象の案件をク リックします。

| _] CALS/EC - JUJ71JV 1 - Microsoft Edge                                                                                                    |                                        |                                                            | - 0 | _ | X  |
|----------------------------------------------------------------------------------------------------|----------------------------------------|------------------------------------------------------------|-----|---|----|
| ▲ セキュリティ保護なし 192.168.151.189:90/CALS/Accepter/EbController<br>調達案件板要<br>転数用目前 2001021 0930<br>低数分量 941-976 2000007<br>第二面号 941-976 2000007<br>第二面号 941-976 2000007<br>第二面号 941-976 2000007<br>第二面号 941-976 2000007<br>第二面号 941-976 2000007<br>第二面号 941-976 2000007<br>第二面号 941-976 2000007<br>第二面号 941-976 2000007<br>第二面号 941-976 200007<br>第二面号 941-976 200007<br>第二面目 941-976 200007<br>第二面目 941-976 20007<br>第二面目 941-976 200007<br>第二面目 941-976 200007<br>第二面目 941-976 200007<br>第二面目 941-976 200007<br>第二面目 941-976 200007<br>第二面目 941-976 20007<br>第二面目 941-976 20007 |                                        |                                                            |     |   |    |
|                                                                                                    |                                        | 調達案件概要                                                     |     |   |    |
|                                                                                                    |                                        | <b>奈奈奈田時</b> 10010919 0840                                 |     |   |    |
|                                                                                                    | The second date of                     |                                                            |     |   |    |
|                                                                                                    | 1012-001-00-0<br>10-1-0-0              | SHEEHAN COLORED V                                          |     |   |    |
|                                                                                                    |                                        | 8+12-18                                                    |     |   |    |
|                                                                                                    | 00044                                  | 1100aa<br>1850 Tute                                        |     |   |    |
|                                                                                                    | 111 + + +                              | 建动工作 (1) (1) (1) (1) (1) (1) (1) (1) (1) (1)               |     |   |    |
|                                                                                                    | THE                                    | ABM2102107710<br>++                                        |     |   |    |
|                                                                                                    | 2.41 RB/VE                             |                                                            |     |   |    |
|                                                                                                    | 時料を式                                   |                                                            |     |   |    |
|                                                                                                    | 「事/丁/井山区分                              | Ta                                                         |     |   |    |
|                                                                                                    | 木宮 / 分仔宮区分                             | **                                                         |     |   |    |
|                                                                                                    | 内部書稿出                                  |                                                            |     |   |    |
|                                                                                                    |                                        | 그는 것 물 것 같은 것 같은 것 같은 것 같은 것 같은 것 같은 것 같은                  |     |   |    |
|                                                                                                    | 子定面描                                   | 500000                                                     |     |   |    |
|                                                                                                    | 調神室供名称                                 | 「テン」ジェ海田王事                                                 |     |   |    |
|                                                                                                    | 工事または業務内容                              | 「テン」災害御日工事                                                 |     |   |    |
|                                                                                                    | 公告文等URL                                | https://www.t-                                             |     |   |    |
|                                                                                                    |                                        | chotatsu.dentyozenthiroshima.jkip/ppii/Ppii/EyemuStart.do2 |     |   |    |
|                                                                                                    |                                        | kinoxid=GP3605.6510                                        |     |   |    |
|                                                                                                    | 入礼說明書等URL                              | https://www.akitakata.jp/ja/jigyou/nyusatsu/               |     |   |    |
|                                                                                                    | 契约报当官等                                 |                                                            |     |   |    |
|                                                                                                    | 官職                                     |                                                            |     |   |    |
|                                                                                                    | 都局名                                    | 安整其田市企画部                                                   |     |   |    |
|                                                                                                    | 事務的名                                   |                                                            |     |   |    |
|                                                                                                    | 役職名                                    | 安慰真田市長                                                     |     |   |    |
|                                                                                                    | R6                                     | 右丸 19二                                                     |     |   |    |
|                                                                                                    | 人和説明書・案件内容に開きる説明論末知先                   |                                                            |     |   |    |
|                                                                                                    | <b>都局</b> 名                            | <b>水体型目中的电影</b>                                            |     |   |    |
|                                                                                                    | #mma                                   | Te 4-                                                      |     |   |    |
|                                                                                                    | 2006                                   | 0.4 IF-                                                    |     |   |    |
|                                                                                                    | #128代L理田請求預先                           | ******                                                     |     |   |    |
|                                                                                                    | 17/12-0<br>19/12-07                    | R 1982 Dille 20                                            |     |   |    |
|                                                                                                    | #19971726<br>9907-07                   | A # ###44#                                                 |     |   |    |
|                                                                                                    |                                        | 000 00 00                                                  |     |   |    |
|                                                                                                    | 111110月1111111111111111111111111111111 | 0000.00 00                                                 |     |   | 11 |
|                                                                                                    | (Edit) and Dicest                      | 1000000.00                                                 |     |   |    |
|                                                                                                    | 指公语和查验行物了目睹                            | 909302301600                                               |     |   |    |
|                                                                                                    | 2.4/目标)由常时期给予常用地                       | 2023 02 22 09 00                                           |     |   |    |
|                                                                                                    | 入礼(原結)書受付請切予定日時                        | 2003.00.22.16.00                                           |     |   |    |
|                                                                                                    | 3.4/导线:查索付请切勒行用结                       |                                                            |     |   |    |
|                                                                                                    | 内認書開射予定日時                              | 2003.02.20.08.05                                           |     |   |    |
|                                                                                                    | 開創予定日時                                 | 9093 09 23 09 00                                           |     |   |    |
|                                                                                                    | 開出進行日時                                 |                                                            |     |   |    |
|                                                                                                    |                                        |                                                            |     |   |    |

④入札説明書等URLに記載のリンクをコピー&ペーストにより開きます。

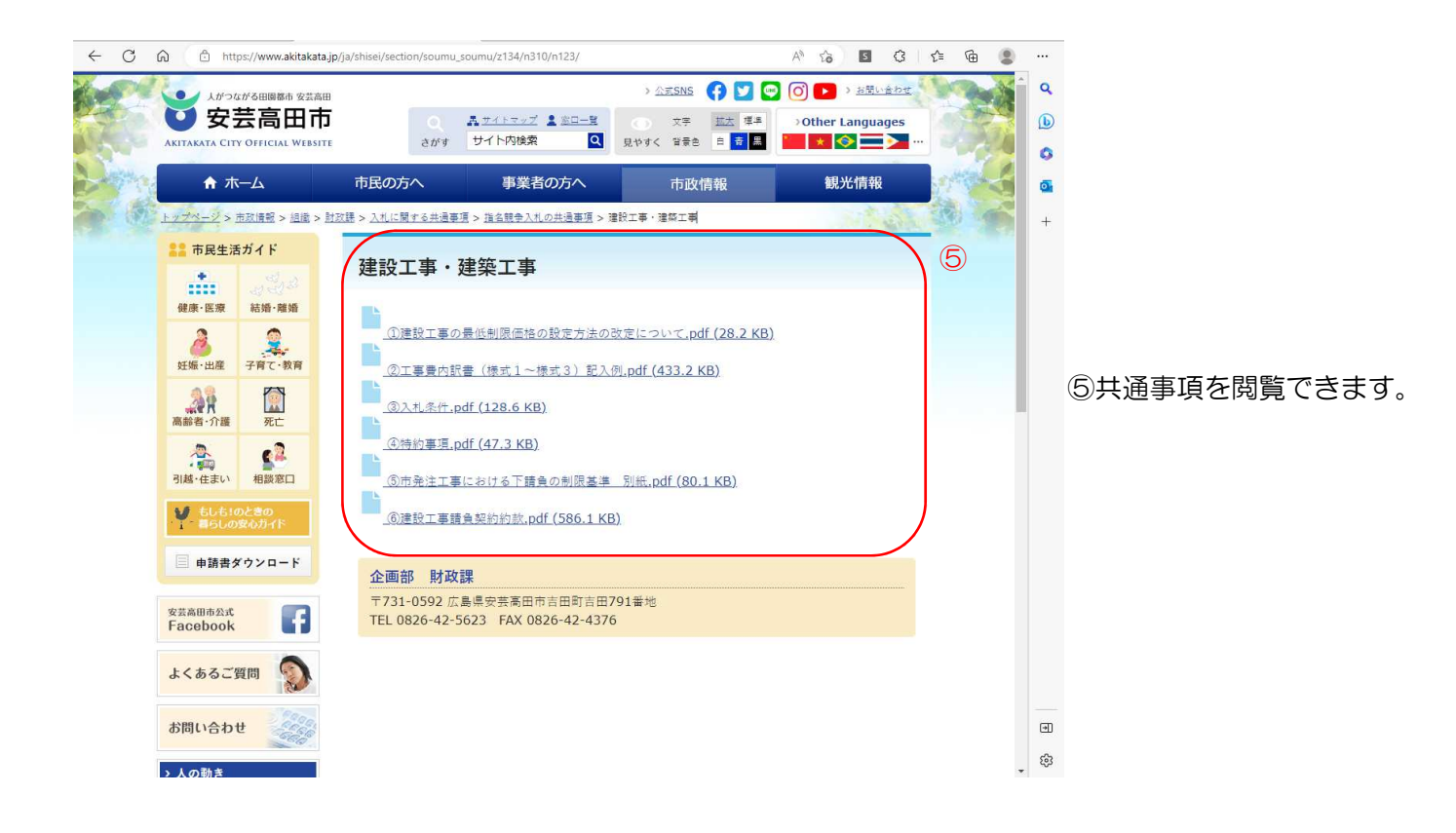